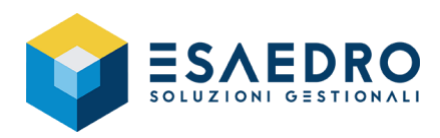

# Guida rapida per Gamma/Alyante

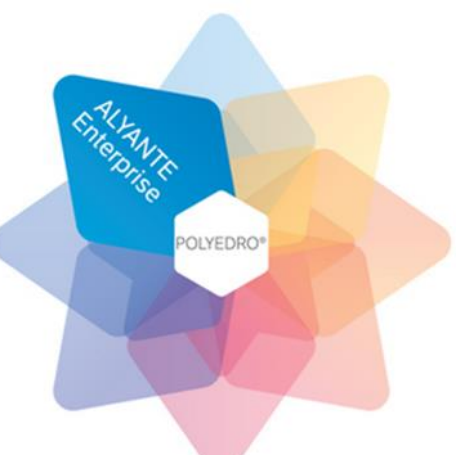

# **CREAZIONE NUOVO ESERCIZIO GAMMA/ALYANTE (2020)**

Ad inizio anno occorre creare un nuovo esercizio, ipotesi di un anno contabile pari all'anno solare. Accedere al Menu Amministrazione - Tabelle e piano dei conti - Parametri azienda area amministrativa - Esercizi azienda. Togliere il flag di esercizio corrente sull'esercizio 2019

| # Ha 3/3 >>> H                                            | 1                                                                        |          |              |            |       |         |          |          |       |           |              |              |          |
|-----------------------------------------------------------|--------------------------------------------------------------------------|----------|--------------|------------|-------|---------|----------|----------|-------|-----------|--------------|--------------|----------|
| Menu Preferiti Cerca Cronologia Comando                   | 😩 Eserciz                                                                | zi azier | nda          |            |       |         |          |          |       |           |              |              |          |
| Anagranche di base                                        | Esercizio                                                                | Pr. I    | Data inizio  | Data fine  | Corr. | Chiuso  | Amm.     | Risc.    | Cambi | Cambi     | Cambi<br>for | Cambi /      | •        |
| ⊤ Tabelle e piano dei conti                               | 2017                                                                     | 0        | 01/01/2017   | 31/12/2017 | No    | No      | No       | No       | No    | No        | No           | No           | 1        |
| ▶ Tabelle contabilità                                     | 2018                                                                     | 0        | 01/01/2018   | 31/12/2018 | No    | No      | No       | No       | No    | No        | No           | No           |          |
| ▶ Piano dei conti e riclassificazione CEE                 |                                                                          |          |              |            |       |         |          |          |       |           |              |              |          |
| <ul> <li>Parametri azienda area amministrativa</li> </ul> |                                                                          |          |              |            |       |         |          |          |       |           |              |              |          |
| Configurazione contabilità azienda                        |                                                                          |          |              |            |       |         |          |          |       |           |              |              |          |
| Esercizi azienda                                          |                                                                          |          |              |            |       |         |          |          |       |           |              |              |          |
| Sezionali azienda pagine registri                         | Fearrizin/Programming 2019 0 Data initio 01/01/2010 Data fine 31/12/2010 |          |              |            |       |         |          |          |       |           |              |              |          |
| Progressivi e date registri azienda                       |                                                                          |          |              |            |       |         |          |          |       |           | 1            |              |          |
| Intermedi clienti/fornitori                               | Ammo                                                                     | rtame    | nti generati |            | -     | Adeguam | ento cam | nbi —    |       |           |              |              |          |
| Personalizzazione descrizioni e stati                     | Riscor                                                                   | nti gen  | erati        |            |       | Clienti |          | Conti at | tivi  | Fornitori | i 🗌 0        | onti passivi |          |
| Personalizzazione E/C portafoglio                         |                                                                          |          |              |            |       |         |          |          | Du    | olica     |              | り前-          | E I      |
| Proposta sezionali IVA / contabili                        |                                                                          |          |              |            |       |         |          |          |       |           |              | - ш          | <u> </u> |

Aggiungere una nuova riga con il pulsante 🕂 basso a dx e specificare i dati del nuovo esercizio:

- Esercizio / progressivo 2020
- Data inizio 01/01/2020
- Data fine 31/12/2020
- Selezionare la voce "esercizio corrente"

| 🔄 Esercizi azienda 📃 🔍 💌 |                                     |                                                   |            |         |                                          |                     |               |               |               |               |                        |     |
|--------------------------|-------------------------------------|---------------------------------------------------|------------|---------|------------------------------------------|---------------------|---------------|---------------|---------------|---------------|------------------------|-----|
| Esercizio                | Pr.                                 | Data inizio                                       | Data fine  | Corr.   | Chiuso                                   | Amm.<br>gen.        | Risc.<br>gen. | Cambi<br>cli. | Cambi<br>att. | Cambi<br>for. | Cambi<br>pas.          | 1   |
| 2017                     | 0                                   | 01/01/2017                                        | 31/12/2017 | No      | No                                       | No                  | No            | No            | No            | No            | No                     |     |
| 2018                     | 0                                   | 01/01/2018                                        | 31/12/2018 | No      | No                                       | No                  | No            | No            | No            | No            | No                     | ÷   |
| 2019                     | 0                                   | 01/01/2019                                        | 31/12/2019 | No      | No                                       | No                  | No            | No            | No            | No            | No                     |     |
| 2020                     |                                     | 01/01/2020                                        | 31/12/2020 | Si      | No                                       | No                  | No            | No            | No            | No            | No                     |     |
| v                        |                                     |                                                   |            |         |                                          |                     |               |               |               |               |                        |     |
|                          |                                     |                                                   |            |         |                                          |                     |               |               |               |               |                        | •   |
| Esercizio/               | Progr                               | ressivo 202                                       | 0 0        |         | Data ir                                  | nizio ()            | 1/01/20       | 020           | Data          | fine          | 31/12/20               | 20  |
| Esercizio/               | Progr<br>izio co                    | ressivo 202<br>prrente                            | 0 0        | ercizio | Data ir<br>chiuso                        | nizio 0             | 1/01/20       | 020           | Data          | fine          | 31/12/20               | 20  |
| Esercizio/               | Progr<br>izio co<br>ortam           | ressivo 202<br>prrente<br>enti generati           | 0 0        | ercizio | Data ir<br>chiuso<br>Adeguame            | nizio 0<br>ento cam | 1/01/20       | )20           | Data          | fine          | 31/12/20               | 20  |
| Esercizio/               | Progr<br>izio co<br>ortam<br>nti ge | ressivo 202<br>orrente<br>enti generati<br>nerati | 0 0        | ercizio | Data ir<br>chiuso<br>Adeguame<br>Clienti | nizio 0<br>ento cam | 1/01/20<br>bi | 020<br>tivi   | Data          | fine i C      | 31/12/20<br>Conti pass | 120 |

Confermare con il pulsante Salva 📔

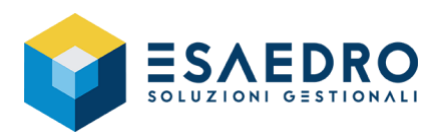

Se ci sono delle causali collegate a sezionali, in automatico si apre il programma Sezionali IVA/ contabili e qui selezionare il bottone SI.

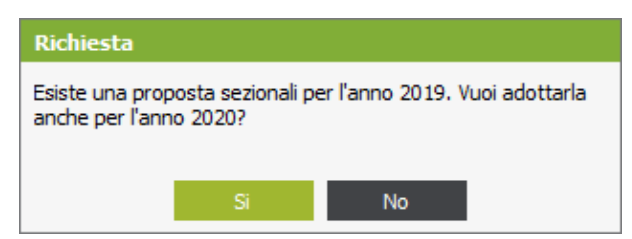

#### Cliccare sul pulsante DUPLICA

| 🖄 Propos  | ta sezionali IVA | / contabili            |           |                      | _               |   | ×          |
|-----------|------------------|------------------------|-----------|----------------------|-----------------|---|------------|
| Anno      | 2019 🔺           |                        |           |                      |                 |   |            |
| Causale D | escrizione causa | le                     | Sezionale | Descrizione sezional | e               |   |            |
| 62 AI     | utofattura       |                        | RC        | Reverse Charge       |                 |   |            |
|           |                  |                        |           |                      |                 |   |            |
|           |                  |                        |           |                      |                 |   |            |
|           |                  |                        |           |                      |                 |   |            |
|           |                  |                        |           |                      |                 |   |            |
|           |                  |                        |           |                      |                 |   |            |
|           |                  |                        |           |                      |                 |   |            |
|           |                  |                        |           |                      |                 |   |            |
|           |                  |                        |           |                      |                 |   |            |
| Causale   | 62 Q *           | Autofattura            |           |                      |                 |   |            |
| Attività  | 1 Q,*            | Attività 1 (azienda 1) |           |                      |                 |   |            |
| Sezionale | RC 🔍 🎽           | Reverse Charge         |           |                      |                 |   |            |
|           |                  |                        |           |                      | <u>D</u> uplica | 5 | <b>☆</b> + |

Specificare come anno di origine il 2019 e come anno di destinazione il 2020 e successivamente cliccare sul pulsante ESEGUI.

| ( | Eserci:   | zi azie | nda           |            |         |          |                |               |              |               |               |               | ×      |                                 |
|---|-----------|---------|---------------|------------|---------|----------|----------------|---------------|--------------|---------------|---------------|---------------|--------|---------------------------------|
| E | ercizio   | Pr.     | Data inizio   | Data fine  | Corr.   | Chiuso   | Amm.<br>gen.   | Risc.<br>gen. | Cambi<br>di. | Cambi<br>att. | Cambi<br>for. | Cambi<br>pas. | ^      |                                 |
|   | 2017      | 0       | 01/01/2017    | 31/12/2017 | No      | No       | No             | No            | No           | No            | No            | No            |        |                                 |
|   | 2018      | 0       | 01/01/2018    | 31/12/2018 | No      | No       | No             | No            | No           | No            | No            | No            |        |                                 |
|   | 2019      | 0       | 01/01/2019    | 31/12/2019 | No      | No       | No             | No            | No           | No            | No            | No            |        |                                 |
|   | 2020      | 0       | 01/01/2020    | 31/12/2020 | Si      | No       | No             | No            | No           | No            | No            | No            | 1      |                                 |
|   |           |         |               |            |         | Anno     | oposta :<br>20 | seziona       | li IVA /     | contabil      | i             |               |        | ×                               |
| E | Esercizio | /Progr  | essivo 202    | 0 0        |         | Causa    | e Desc         | rizione o     | causale      |               |               |               | s      | Sezionale Descrizione sezionale |
|   | Eserc     | izio co | rrente        | Es         | ercizio | 62       | Auto           | fattura       |              |               |               |               |        | RC Reverse Charge               |
|   | Amm       | ortame  | enti generati |            | A       |          |                |               |              |               |               |               |        |                                 |
|   | Risco     | nti ger | nerati        |            |         |          |                |               | 🖄 Di         | uplicazio     | one Ann       | 0             |        | ×                               |
|   |           |         |               |            |         | -        |                |               | Anno         | origine       | 20            | 19 Ann        | o dest | tinazione 2020<br>Esepui        |
|   |           |         |               |            |         | Causa    | e              | 62            | Q * A        | utofattu      | ra            | -             |        |                                 |
|   |           |         |               |            |         | Attivita |                | 1             | Q A          | ttività 1     | (azienda      | 1)            |        |                                 |
|   |           |         |               |            |         | Sezion   | ale            | RCQ           | R            | everse C      | harge         |               |        |                                 |
|   |           |         |               |            |         |          | _              |               |              |               |               |               | _      | <sub>Dupica</sub> , 二 三 ら 亩 +   |

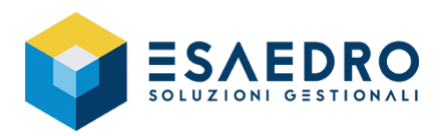

Verificare in Amministrazione – Tabelle e piano dei conti – Parametri azienda area amministrativa – Sezionali aziende pagine registri se è valorizzato l'anno 2020. Se non fosse valorizzato, per ogni sezionale utilizzato, creare la relativa riga con il Pulsante – e salvare con il Pulsante –

| Menu Preferiti Gerca Cionologia Comando                   | 🔄 Sezionali aziend | ida pagine registri 🛛 💿 💽                                                                            |
|-----------------------------------------------------------|--------------------|----------------------------------------------------------------------------------------------------|
| Anagrafiche di Base                                       |                    |                                                                                                    |
| <ul> <li>Amministrazione</li> </ul>                       | Anno 2020 -        |                                                                                                    |
| <ul> <li>Tabelle e piano dei conti</li> </ul>             | Restored a         | Ultima pagina registro TVA Ultima pagina registro TVA beni usati                                     |
| Tabelle contabilità                                       | 00 Base            | Descrizione Acquisti Vendite Correspettivi Acquisti globale Vendite globale Unico analitico Attivita |
| Piano dei conti e riclassificazione CEE                   |                    |                                                                                                    |
| <ul> <li>Parametri azienda area amministrativa</li> </ul> |                    |                                                                                                    |
| Configurazione contabilità azienda                        |                    |                                                                                                    |
| Esercizi azienda                                          |                    |                                                                                                    |
| Sezionali azienda pagine registri                         |                    |                                                                                                    |
| Progressivi e date registri azienda                       |                    |                                                                                                    |
| Intermedi clienti/fornitori                               | Sezionale          | col Q T Base                                                                                         |
| Personalizzazione descrizioni e stati                     |                    | Ultima pagina registro TVA                                                                           |
| Personalizzazione E/C portafoglio                         |                    | Acquisti                                                                                             |
| Proposta sezionali IVA / contabili                        |                    | Ultima pagina registro IVA beni usati<br>Acquisti globale Vendite globale Unico analitico            |
| Configurazione modello descrizione aggiunti               |                    | - Attività accordata                                                                                 |
| Collegamento aziende con più attività                     |                    | Codice attività Q *                                                                                  |
| Anagrafica attività                                       | L                  |                                                                                                    |
| Parametri attività                                        |                    |                                                                                                    |

Solo per chi ha più sezionali e nella numerazione delle fatture riporta anche il sezionale, è necessario andare in *Anagrafiche di Base - Anagrafica Azienda - Progressivi numerazioni azienda* e dopo aver selezionato l'anno 2020, sezionale 00 premere il pulsante CONFIGURA e configurare la numerazione del documento di origine ponendola uguale a quella dell'anno precedente.

| Menu Ereferiti Cerca Conologia Comango    | 合 Progressivi numerazioni | azienda           |                          |         |              |                                                                                      |                                                    |             |           |
|-------------------------------------------|---------------------------|-------------------|--------------------------|---------|--------------|--------------------------------------------------------------------------------------|----------------------------------------------------|-------------|-----------|
| Tabele general                            | Numerazione Documenti v   | endite/acquisti   | -                        | \nno    | 2020         |                                                                                      |                                                    |             |           |
| Comuni e uffici                           | Sezionale 00 Q, 1         | Base              |                          |         |              |                                                                                      |                                                    |             |           |
| <ul> <li>Anagrafica aziende</li> </ul>    | Tipo documento            | A Xanno           | Documento di riferimento | Ultima  | num. Ultime  | a data 🗠 🔺                                                                           |                                                    |             |           |
| Anagrafica azienda                        | Fattura di vendita        | Si                |                          |         | 0            |                                                                                      |                                                    |             |           |
| Progressivi numerazioni azienda           | Fattura di acquisto       | S                 |                          |         | 0            | _                                                                                    |                                                    |             |           |
| Iscrizioni azienda                        | Nota credito a diente     | 9                 | Fattura di vendita       |         | 0            |                                                                                      |                                                    |             |           |
| Lochi atlanda                             | Nota credito a fornitore  | 5                 | Fattura di acquisto      |         | 0            | _                                                                                    |                                                    |             |           |
| Channel and an fee selends                | Nota debito a cliente     | Si                |                          |         | 0            |                                                                                      |                                                    |             |           |
| Stampa anagrafica azenda                  | Nota debito a fornitore   | S                 |                          |         | 0            |                                                                                      |                                                    |             |           |
| Gestione punti vendita                    | Nota variazione a cliente | s                 |                          |         | 0            |                                                                                      |                                                    |             |           |
| Calendario azienda                        | Autofattura di vandita    | 5                 |                          | 1000    | <u> </u>     |                                                                                      |                                                    |             |           |
| Sedi azienda                              | Autofattura di acruisto   | 9                 |                          | - Co    | nfigurazione | numero da                                                                            | ocumento origine -                                 | <u> </u>    | ~         |
| Divisioni                                 | Ricevuta fiscale cliente  | 5                 |                          | ANNO    | Abilitate    |                                                                                      | CODIFICA                                           |             | ^         |
| Anagrafiche generale, clienti e fornitori | Too doo mento             | Nota credito a di | ente _                   | 2013    | No           | < <nume< th=""><th>R0&gt;&gt;</th><th></th><th>1.01</th></nume<>                     | R0>>                                               |             | 1.01      |
| Contatti,Riferimenti aziendali            | N meratione per appo      |                   |                          | 2018    | No           | < <anno< th=""><th>)&gt;&gt;&lt;<numero>&gt;</numero></th><th></th><th></th></anno<> | )>>< <numero>&gt;</numero>                         |             |           |
| Configurazione contropartite              | Dog manho di riferimento  | Eatt ra di wordt  |                          | 2020    |              |                                                                                      |                                                    |             | 5         |
| E UNIRV                                   | Littino numero dos mento  |                   |                          |         |              |                                                                                      |                                                    |             |           |
| <ul> <li>Completenzione</li> </ul>        | Utimo numero documento    |                   |                          |         |              |                                                                                      |                                                    |             |           |
| P Anninistrazione                         | Diama dasa documento      |                   |                          |         |              | 20.22                                                                                |                                                    |             | × +       |
| Commerciale                               | Sezional Personaliz       | nfigura           | Registra                 | An anno |              | 2020                                                                                 |                                                    |             |           |
| Import/Export Dati                        |                           |                   |                          | Conipo  | szione numer | o documento                                                                          | origine                                            |             |           |
| Strumenti di collaborazione               |                           |                   |                          | modello |              |                                                                                      |                                                    |             |           |
| Configurazione e servizi                  |                           |                   |                          |         |              | konta la mod                                                                         | inca del numero documento (valido solo prima nota) |             |           |
|                                           |                           |                   |                          |         |              |                                                                                      | c                                                  | pia in altr | e aziende |
|                                           |                           |                   |                          |         |              |                                                                                      |                                                    |             |           |

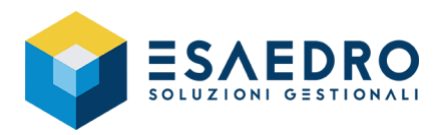

#### **INSERIMENTO CREDITO IVA INIZIO ANNO**

Per chi ha necessità di impostare il credito Iva da riportare nell'anno nuovo occorre accedere al menu Amministrazione – Contabilità Generale e IVA – Progressivi IVA

Selezionare la voce *Liquidazione – Annuale* e inserire l'importo del credito iva nel campo *Credito IVA periodo successivo* e confermare con il pulsante

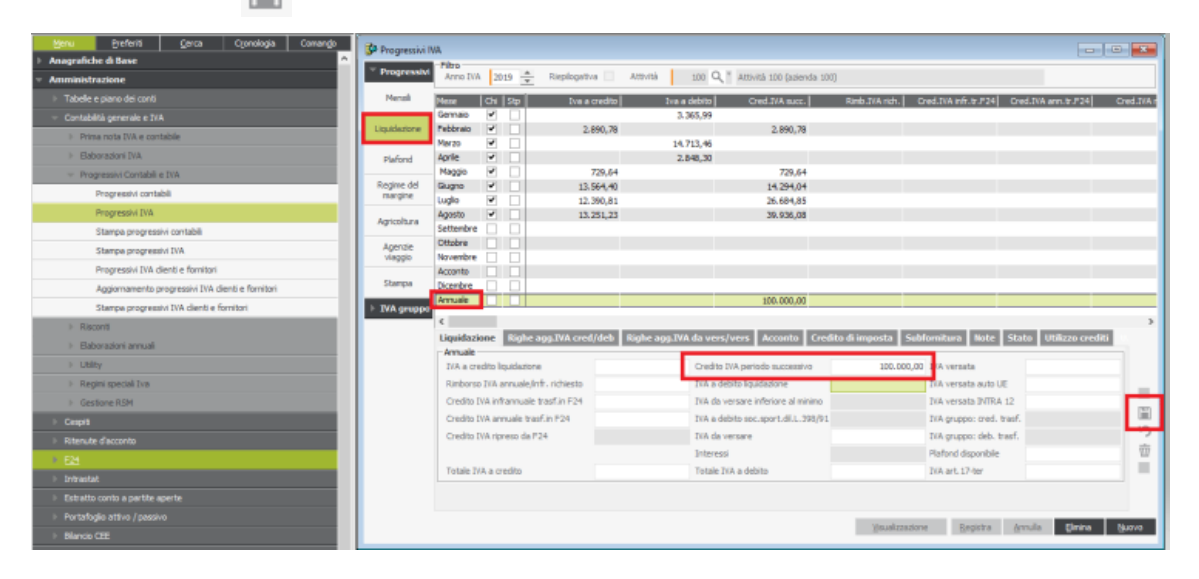

## INSERIMENTO PLAFOND DISPONIBILE NUOVO ANNO

Per chi ha necessità di impostare il plafond da utilizzare nel nuovo anno occorre accedere al menu Amministrazione – Contabilità Generale e IVA – Progressivi IVA

Selezionare la voce *Liquidazione – Annuale* e inserire l'importo del plafond nel campo *Plafond disponibile* e confermare con il pulsante

| Venu Preferiti Cerca Cconologia Comando             | 🚱 Progressivi II      | VA.       |          |                    |               |                  |                                 |                    |                        |                     |            |
|-----------------------------------------------------|-----------------------|-----------|----------|--------------------|---------------|------------------|---------------------------------|--------------------|------------------------|---------------------|------------|
| Anagrafiche di Base                                 | * Progressivi         | Filto     |          |                    |               |                  | 0.1                             |                    |                        |                     |            |
| <ul> <li>Amministrazione</li> </ul>                 |                       | Anno IVA  | 201      | 9 🛖 Repé           | ogativa 🗌 /   | Attyrta 300      | Attività 100 (azienda           | a 100)             |                        |                     |            |
| Tabelle e piano dei conti                           | Mensili               | Mese      | chi      | Stp 📃              | tva a credito | Iva a deb        | to Cred.IVA succ.               | Rimb.IVA rich.     | Cred.TVA infr. tr.JP24 | Cred.IVA ann.tr.F24 | Cred.IVA r |
| <ul> <li>Contabilità generale e IVA</li> </ul>      |                       | Gennaio   | 2        |                    |               | 3.365,1          | 99                              |                    |                        |                     |            |
| Prima nota IVA e contabile                          | Diquidazione          | Febbraio  | ~        |                    | 2.890,78      | 14 712           | 2.890,78                        |                    |                        |                     |            |
| Elaborazioni IVA                                    | Plafond               | Aprile    |          |                    |               | 2,848,           | 30                              |                    |                        |                     |            |
| <ul> <li>Progressivi Contabili e IVA</li> </ul>     |                       | Maggio    |          |                    | 729,64        |                  | 729,64                          |                    |                        |                     |            |
| Progressivi contabili                               | Regime del<br>margine | Giugno    | ~        |                    | 13.564,40     |                  | 14.294,04                       |                    |                        |                     |            |
| Progressivi IVA                                     |                       | Agosto    | ~        | H                  | 13.251.23     |                  | 26.684,85                       |                    |                        |                     |            |
| Stampa progressivi contabili                        | Agricoltura           | Settembre |          |                    |               |                  |                                 |                    |                        |                     |            |
| Stampa progressivi IVA                              | Agenzie               | Ottobre   |          |                    |               |                  |                                 |                    |                        |                     |            |
| Progressivi IVA clienti e fornitori                 | viaggo                | Accente   | H        |                    |               |                  |                                 |                    |                        |                     |            |
| Aggiornamento progressivi IVA clienti e form        | Stampa                | Dicembre  |          |                    |               |                  |                                 |                    |                        |                     |            |
| Stampa progressivi IVA dienti e fornitori           | IVA gruppe            | Annuale   |          |                    |               |                  |                                 |                    |                        |                     |            |
| Riscondi                                            |                       | ٤         |          |                    |               |                  |                                 |                    |                        |                     | >          |
| <ul> <li>Baborazioni annuali</li> </ul>             |                       | Liquidazi | one      | Righe agg.IVA      | cred/deb R    | lighe agg.TVA da | vers/vers Acconto C             | Credito di imposta | Subfornitura Note      | Stato Utilizzo crea | ini -      |
| > Utility                                           |                       | DiA a cre | dto la   | idatione           |               | P                | edito IVA periodo successivo    |                    | IVA versata            |                     |            |
| <ul> <li>Regimi speciali Iva</li> </ul>             |                       | Rimborsz  | TVA ar   | nuale/infr. richie | ote           | IV               | A a debito liquidazione         |                    | IVA versata auto U     |                     | _          |
| Gestione RSM                                        |                       | Credito I | VA Infra | annuale trasf.in F | 124           | IV               | A da versare inferiore al minin | no                 | IVA versata INTRA      | 12                  |            |
| L Creats                                            |                       | Credito I | VA ann   | uale trasf.in F24  |               | IV               | A a debito soc.sport.dl.L.398   | 1/91               | IVA gruppo: cred. t    | rasf.               |            |
| <ul> <li>Résulte d'accento</li> </ul>               |                       | Credito I | VA ripri | eso da F24         |               | EV.              | A da versare                    |                    | IVA gruppo: deb. tr    | asf.                | -7         |
| E 524                                               |                       |           |          |                    |               | In               | teressi                         |                    | Plafond disponibile    | 100.0               | 00,00      |
| h. Polrastat                                        |                       | Totale IV | A a cre  | dito               |               | To               | tale IVA a debito               |                    | IVA art.17-ter         |                     |            |
| <ul> <li>Estratto conto a partite aperte</li> </ul> |                       |           |          |                    |               |                  |                                 |                    |                        |                     |            |
| Destafacia attiva (anciva                           |                       |           |          |                    |               |                  |                                 |                    |                        |                     |            |
| Providing to activity passivo                       |                       |           |          |                    |               |                  |                                 | Vaualizz           | azione Bjegistra       | Annulia Eimina      | Nuovo      |
| F Bianco CEE                                        |                       |           |          |                    |               |                  |                                 |                    |                        |                     |            |

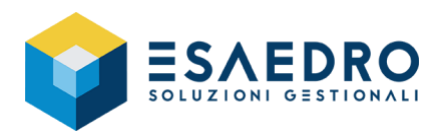

### Solo per chi ha il modulo PRODUZIONE

Accedere al menu Produzione – Pianificazione produzione – Calendario di produzione e creare l'anno 2020 con il pulsante 🕂

| Menu Preferiti Çerca Cionologia Comango                  | Coloradorio di conducione |                      |                 |               |                 |                          |                |         |
|----------------------------------------------------------|---------------------------|----------------------|-----------------|---------------|-----------------|--------------------------|----------------|---------|
| > Anagrafiche di Base ^                                  | Carendano di produzione   |                      |                 | _             |                 | _                        |                |         |
| Amministrazione                                          | 2019                      | Gen Neb              | Mar             | Apr Neg       | Giù Lug         | Ago S                    | et Ott         | Nev Dic |
| > Commerciale                                            | -                         | Gen                  | Paetimana       | 2" settemana  | 3" settimana    | 4 <sup>2</sup> settemana | 5° se l'imarse |         |
| > CRM                                                    |                           | Marindi              | 1               | 8             | 15              | 22                       | 20             |         |
| > 0MS                                                    |                           | Mercoled             | 2               | 9             | 15              | 23                       | 30             |         |
| ▶ Retail                                                 |                           | Goved                | 3               | 10            | 17              | 24                       | 31             |         |
| - Produzione                                             |                           | Veneral              | 4               | 11            | 18              | 25                       |                |         |
| Tabele produzione                                        |                           | Sabato               | 5               | 12            | 19              | 26                       |                |         |
| Distrite base                                            |                           | Domenica             | 6               | 13            | 20              | 27                       |                |         |
| <ul> <li>Panificatione produzione</li> </ul>             |                           |                      |                 |               |                 |                          |                |         |
| Plani di produzione                                      |                           | Lenerda              |                 |               |                 |                          |                |         |
| Raconuncemento ordini cienti per commessa (sottocommessa |                           | Lavorativo ordin     | ario 🔲          | Ordinario     | Festivo         | Festivo                  |                |         |
| Generatione plano da ordini dienti                       |                           | Lavorativo strac     | rdnario         | Streordinario | Ferie           | Pepie                    |                |         |
| Piano principale di produzione                           |                           |                      |                 |               | Sabato/Domenica | Sab./Don                 | <b>N</b>       |         |
| Import/Export piano principale di produzione             |                           | Visualizza calend    | ario produttivo | Broduttivo    |                 |                          |                |         |
| Interropazione e stampa piani di produzione              |                           | Turni                |                 |               |                 |                          | _              |         |
| Calendario di produzione                                 |                           | Turno                | 9,10            | Ore del turno |                 | Conferm                  | 2              |         |
| Generazione piano da budget                              |                           | Adeguamento ore      |                 |               | Name            |                          | -              |         |
| Stampa piani principali di produzione tempificati        |                           | Ore // us            |                 | frattamento   | Nessuno         | - Contern                | 8              |         |
| Calendari fornitori/dienti                               |                           | One effettive        |                 |               |                 |                          |                |         |
| Attribuzione turni a dipendenti e qualifiche             | Hodifica calendario       | <del>0</del> +       |                 |               |                 |                          |                |         |
| Variazione calendario per qualifiche e dipendenti        |                           |                      |                 |               |                 |                          |                |         |
| Fabbisogni materiali                                     | _                         |                      |                 |               |                 |                          |                | _       |
| Lavorazioni interna                                      | 4                         | Creazione calendario |                 |               |                 |                          |                | ×       |
| Gid d produtione                                         |                           | nno 2020             |                 |               |                 |                          |                |         |
| Conto lavoro passivo                                     | 1                         | urno 1 Q             | 1               | TURNO         | DEFAULT         |                          | Ore            | 8       |
| Analisi cost                                             | м                         | facchina             |                 | 91            |                 |                          |                |         |
| Baborazioni di produzione                                | A                         | leparto Q            | 1               |               |                 |                          |                |         |
| Documenti di produzione                                  |                           | Replica c            | slendari        | Anno rif.     |                 |                          |                |         |
| Conto lavoro attivo                                      |                           |                      |                 |               |                 |                          |                |         |
|                                                          |                           |                      |                 |               |                 |                          |                |         |

Nel caso si gestiscano i calendari per singoli reparti e/o macchima, ripetere la stessa operazioni sopra citata compilando anche i dati relativi al reparto e macchina.